# PLANILHA DO CÁLCULO DO IUCTI

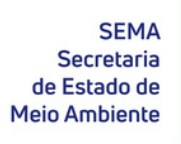

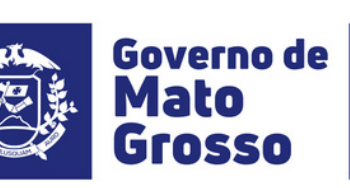

Gerência de Compensação Ambiental e Regularização Fundiária - GCARF

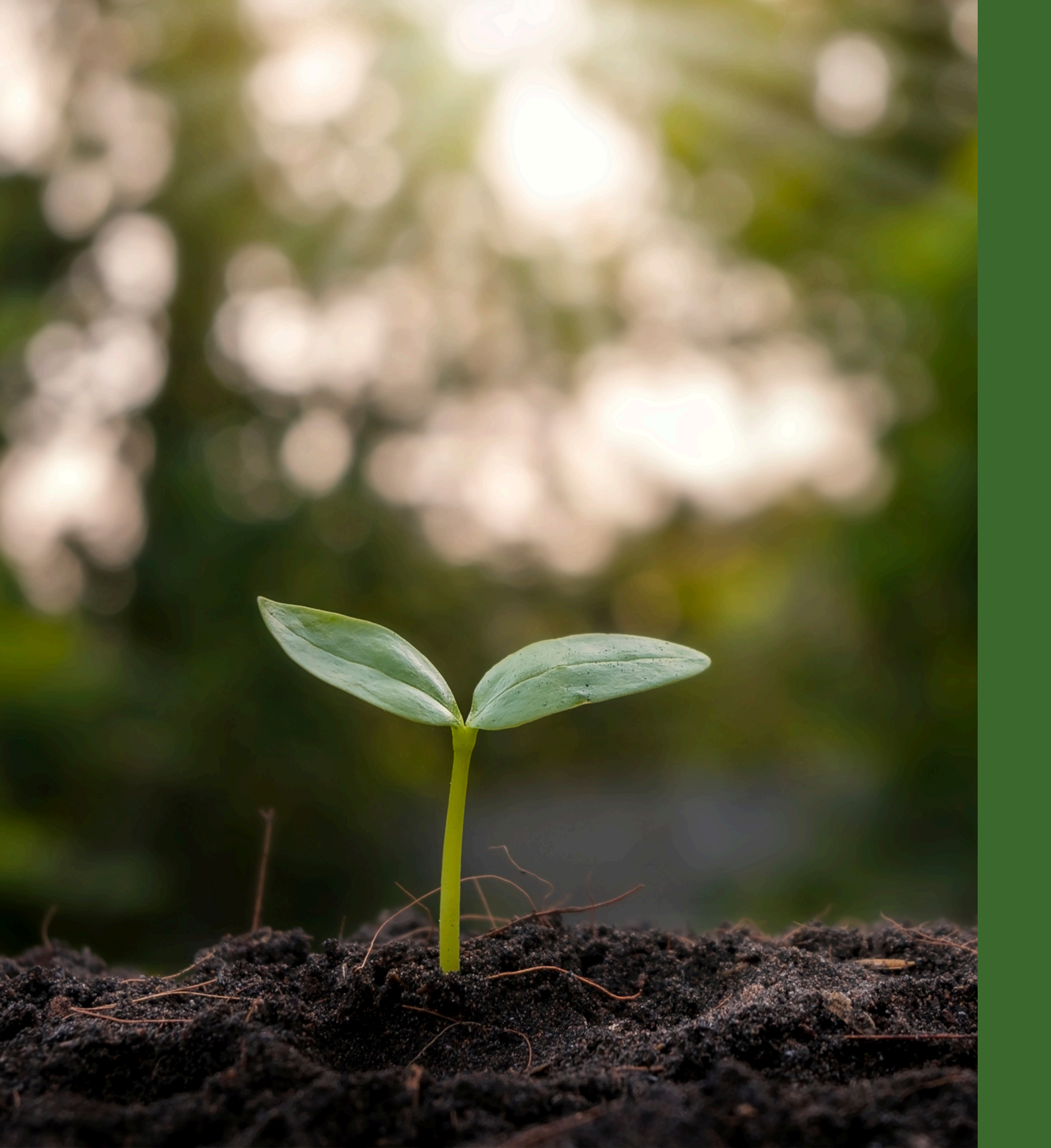

## Passo a passo simples para acessar...

- município;

Verificar a somatória dos cálculos do IUCTI (somatório de RFTI e RFUC).

Seu município na planilha;

As Unidades de Conservação e Terras Indígenas no seu

Verificar os indicadores qualitativos;

## • Após abrir a planilha, localize seu município na aba "1- ÁREAS POR MUNICÍPIO".

| 日      | PLANILHA CALCULO IUCTI_2025.xlsx - Excel |         |                |                                            |                                    |           |                               |                   |                              |         |               |               |          |               | 19 – 19 ×   |                            |
|--------|------------------------------------------|---------|----------------|--------------------------------------------|------------------------------------|-----------|-------------------------------|-------------------|------------------------------|---------|---------------|---------------|----------|---------------|-------------|----------------------------|
| Arquiv | vo Página Inicial                        | al Inse | erir Layo      | ut da Página Fórmulas Dados Revisã         | ão Exibir ΩOque você de:           | eja fazer |                               |                   |                              |         |               |               |          |               |             | Entrar 🤱 Compartilhar      |
| ĥ      | 🔏 Recortar                               |         | Calibri        | • 11 • A A = = = 8                         | 🛱 Quebrar Texto Automaticamen      | te Gera   | 1                             |                   |                              | Normal  | Bom           | Incorreto     | Neutra   |               | AutoSo      | ma • Ar 🔎                  |
| Colar  | 🖻 Copiar 🔹                               |         | NTC            |                                            |                                    | 5.03      | 07 000 50 0                   | <br>0 Formatação  | Formatar como                | Cálculo | Cólula do Vo  | Cólula Vincu  | Entrada  | Inserir Exclu | ir Formatar | Classificar Localizare     |
| v      | 🚿 Pincel de Form                         | natação | N 1 <u>5</u>   |                                            | 🔛 Mesclar e Centralizar 🔻          |           | ~ %o 000   ;6ö -≶;            | Condicional       | <ul> <li>Tabela •</li> </ul> | calculo | celula de ve. | Celula vilicu | Liitiada |               | 👻 🏒 Limpar  | • e Filtrar • Selecionar • |
| Áı     | rea de Transferência                     | a 54    |                | Fonte 🕞                                    | Alinhamento                        | G.        | Número                        | G                 |                              |         | Estilo        |               |          | Célu          | las         | Edição 🔺                   |
| U45    |                                          | ×v      | f <sub>x</sub> | a                                          |                                    |           |                               |                   |                              |         |               |               |          |               |             | v                          |
|        | ΔΒ                                       |         | C              | D                                          | F                                  | F         | G                             | н                 |                              |         | I             |               |          | I.            | к           | I MA                       |
| 1 FII  | D Shane *                                | ▼ FID I |                |                                            | <b>_</b>                           | Classe    | <ul> <li>Categoria</li> </ul> | T FC              |                              |         | l l           |               | t mn cal | ch 🔽          | mn calc k   | mn_obs < MAPA (ndf)        |
| 2      | 126 Polygon                              |         | 78             | 1080.905332 PARABUBURE                     |                                    | TI        |                               |                   | 7 7                          |         |               |               | can      | 739859.9428   | 7409.481378 | https://intergeo.ir        |
| 3      | 272 Polygon                              |         | 187            | 401.750741 Reserva Particular do Patrimô   | ònio Natural Reserva Rama          | UC        | RPPN                          | 0                 | 2 ÁGUA BOA                   |         |               |               |          | 739859,9428   | 7409,481378 | https://intergeo.ir        |
| 4      | 133 Polygon                              |         | 81             | 13999.5019 Parque Estadual Cristalino      |                                    | UC        | PAROUE                        | 0                 | 7 ALTA FLORES                | TA      |               |               |          | 896227.3593   | 8949.603366 | https://intergeo.ir        |
| 5      | 254 Polygon                              |         | 171            | 0.056774 Reserva Particular do Patrimô     | ònio Natural Cristalino III        | UC        | RPPN                          | 0                 | 2 ALTA FLORES                | TA      |               |               |          | 896227.3593   | 8949.603366 | https://intergeo.ir        |
| 6      | 265 Polygon                              |         | 179            | 692.208207 Reserva Particular do Patrimô   | ònio Natural Lote Cristalino       | UC        | RPPN                          | 0                 | 2 ALTA FLORES                | TA      |               |               |          | 896227,3593   | 8949,603366 | https://intergeo.ir        |
| 7      | 12 Polygon                               |         | 7              | 9154,540219 Área de Proteção Ambiental (   | Córrego Bojadeiro e Gordura        | UC        | APA                           | 0                 | 2 ALTO ARAGU                 | AIA     |               |               |          | 512077.0412   | 5104.3693   | https://intergeo.ir        |
| 8      | 22 Polygon                               |         | 11             | 14983,81998 Área de Proteção Ambiental d   | do Ribeirão do Sapo                | UC        | APA                           | 0                 | 2 ALTO ARAGU                 | AIA     |               |               |          | 512077,0412   | 5104,3693   | https://intergeo.ir        |
| 9      | 38 Polygon                               |         | 22             | 15524,26638 Área de Proteção Ambiental F   | ,<br>Ribeirão Claro, Água Emendada | UC        | ΑΡΑ                           | 0                 | 2 ALTO ARAGU                 | AIA     |               |               |          | 512077,0412   | 5104,3693   | https://intergeo.ir        |
| 10     | 40 Polygon                               |         | 24             | 49028.76566 Área de Proteção Ambiental F   | Rio Araguaia-Córrego Rico-Cout     | UC        | APA                           | 0                 | 2 ALTO ARAGU                 | AIA     |               |               |          | 512077.0412   | 5104.3693   | https://intergeo.ir        |
| 11     | 175 Polygon                              |         | 109            | 214.17135 Parque Municipal do Córrego      | Boiadeiro                          | UC        | PARQUE                        | 0                 | ALTO ARAGU                   | AIA     |               |               |          | 512077.0412   | 5104.3693   | https://intergeo.ir        |
| 12     | 219 Polygon                              |         | 149            | 1548,047985 Parque Zoológico Municipal d   | da Lagoa dos Veados                | UC        | PARQUE                        | 0                 | 7 ALTO ARAGU                 | AIA     |               |               |          | 512077,0412   | 5104,3693   | https://intergeo.ir        |
| 13     | 105 Polygon                              |         | 67             | 117014.3798 MARÃIWATSEDE                   |                                    | TI        | REGULARIZAD                   | 0 AC              | ALTO BOA VI                  | STA     |               |               |          | 224478,4279   | 2246.683976 | https://intergeo.ir        |
| 14     | 41 Polygon                               |         | 24             | 1.437115 Área de Proteção Ambiental F      | Rio Araguaia-Córrego Rico-Cout     | UC        | APA                           | 0                 | 2 ALTO GARCA                 | S       |               |               |          | 386802,9647   | 3861,726883 | https://intergeo.ir        |
| 15     | 35 Polygon                               |         | 20             | 42473.12342 Área de Proteção Ambiental N   | Nascentes do Rio Paraguai          | UC        | APA                           | 0                 | 2 ALTO PARAG                 | UAI     |               |               |          | 184560.2429   | 1845,946223 | https://intergeo.ir        |
| 16     | 6 Polygon                                |         | 5              | 16012.65386 Área de Proteção Ambiental (   | Cachoeira do Ribeirão da Laie d    | UC        | APA                           | 0                 | ALTO TAQUA                   | RI      |               |               |          | 175501.9852   | 1747.1641   | https://intergeo.ir        |
| 17     | 23 Polygon                               |         | 12             | 30632.301 Área de Proteção Ambiental o     | do Ribeirão do Sapo (margem d      | UC        | ΔΡΔ                           | 0                 |                              | RI      |               |               |          | 175501,9852   | 1747.1641   | https://intergeo.ir        |
| 18     | 33 Polygon                               |         | 19             | 36737.32047 Área de Proteção Ambiental N   | Nascente do Rio Araguaia           | UC        | APA                           | 0                 |                              | RI      |               |               |          | 175501,9852   | 1747.1641   | https://intergeo.ir        |
| 19     | 209 Polygon                              |         | 139            | 87.926194 Parque Natural Municipal Nas     | scente do Rio Taquari              | UC        | PAROUE                        | 0                 |                              | RI      |               |               |          | 175501,9852   | 1747,1641   | https://intergeo.ir        |
| 20     | 1 Polygon                                |         | 1              | 4846 301285 APIAKÁ DO PONTAL E ISOLAD      |                                    | ті        | DECLARADA                     | 0                 | 4 ΑΡΙΔΟΔ΄                    |         |               |               |          | 2054349 892   | 20477 55634 | https://intergeo.ir        |
| 21     | 4 Polygon                                |         | 3              | 0.006407 Área de Preservação Ambient       | tal Santa Rosa                     | uc        | ΔΡΔ                           | 0                 |                              |         |               |               |          | 2054349,892   | 20477 55634 | https://intergeo.ir        |
| 22     | 99 Polygon                               |         | 63             | 477386 4956 KAYABI                         |                                    | ті        | REGULARIZAD                   | <u>ه</u>          |                              |         |               |               |          | 2054349 892   | 20477 55634 | https://intergeo.ir        |
| 23     | 180 Polygon                              |         | 111            | 878875 018 Parque Nacional do Juruena      |                                    | uc        | PAROLIE                       | 0                 |                              |         |               |               |          | 2054349,892   | 20477 55634 | https://intergeo.ir        |
| 24     | 247 Polygon                              |         | 167            | 109667 2053 Reserva Ecológica de Aniacás   |                                    |           | RESEC                         | 0,                |                              |         |               |               |          | 2054349,892   | 20477 55634 | https://intergeo.ir        |
| 25     | 319 Polygon                              |         | 111            | 0.000059 Parque Nacional do Juruena        |                                    |           | PAROLIE                       | 0                 |                              |         |               |               |          | 2054349 892   | 20477 55634 | https://intergeo.ir        |
| 26     | 321 Polygon                              |         | 111            | 1 023109 Parque Nacional do Juruena        |                                    | UC        | PARQUE                        | 0                 | 7 ΑΡΙΔCÁS                    |         |               |               |          | 2054349,892   | 20477 55634 | https://intergeo.ir        |
| 27     | 36 Polygon                               |         | 21             | 672 285521 Área de Proteção Ambiental E    | Pé da Serra Δzul                   |           | ΔΡΔ                           | 0                 |                              | Δ       |               |               |          | 638186 6849   | 6381 040976 | https://intergeo.ir        |
| 28     | 137 Polygon                              |         | 84             | 841 195546 Parque Estadual da Serra Azul   |                                    |           | PAROLIE                       | 0                 |                              | Δ       |               |               |          | 638186 6849   | 6381 040976 | https://intergeo.ir        |
| 29     | 88 Polygon                               |         | 55             | 4140 035166 FIGUEIRAS                      | •                                  | ті        | REGULARIZAD                   | 0 0               | 7 BARRA DO BI                |         |               |               |          | 60934 99765   | 609 913436  | Área não di <null></null>  |
| 30     | 9 Polygon                                |         | 6              | 441 20826 Área de Proteção Ambiental (     | Chanada dos Guimarães              | uc        |                               | 0                 |                              | JONES   |               |               |          | 21080 4937    | 210 64428   | Área não di «Null»         |
| 31     | 140 Polygon                              |         | 85             | 1182 612428 Parque Estadual de Águas Ou    | entes                              |           | PAROLIE                       | 0                 |                              |         |               |               |          | 21080,4937    | 210,04420   | Área não di «Null»         |
| 32     | 298 Polygon                              |         | 201            | 702 278438 TEREZA CRISTINA                 | entes                              | ті        | REGULARIZAD                   | <u>،</u><br>۵۵ ۵۵ |                              |         |               |               |          | 42695 88975   | 426 301655  | Área não di «Null»         |
| 33     | 19 Polygon                               |         | 9              | 212 558862 Área de Proteção Ambiental o    | das Cabeceiras do Rio Cuiabá       |           |                               | 0                 |                              | STE     |               |               |          | 212 558862    | 2 127938    | Área de sol «Null»         |
| 34     | 3 Polygon                                |         | 2              | 37139 95548 ARABA DO BIO BRANCO            |                                    | ті        | REGULARIZAD                   | <u>،</u><br>۵۵ ۵۵ |                              | 512     |               |               |          | 2469187 917   | 2,127,530   | https://intergeo.ir        |
| 35     | 19 Polygon                               |         | 20             | 613109 6086 ARIDUANÃ                       |                                    | ті        | REGULARIZAD                   |                   |                              |         |               |               |          | 2469187,917   | 24707,78931 | https://intergeo.ir        |
| 36     | 74 Polygon                               |         | 30             | 9182 002531 Estação Ecológica do Bio Elory | do Prado                           |           | ESEC                          | 0,                |                              |         |               |               |          | 2403107,317   | 24/07,70331 | https://intergeo.ir        |
| 37     | 250 Polygon                              |         | 169            | 25274 92812 Recence Extrativista Guariba P | Roosevelt                          |           | RESEV                         | 0                 |                              |         |               |               |          | 2409107,917   | 24707,70331 | https://intergeo.ir        |
| 20     | 50 Polygon                               |         | 2100           |                                            | NOOSEVEIL                          | т         | HOMOLOGAD                     |                   |                              | FIGACO  |               |               |          | 11/0000 101   | 11274 0775  | https://intergeo.ir        |
| 30     | 85 Polygon                               |         | 51             | 918 7//366 Estrada Darque Santo Antônio    | -Porto de Fora-Parão de Molga      |           | FD                            |                   |                              | ELGAÇO  |               |               |          | 1140550,181   | 11074,07775 | https://intergeo.ir        |
| 1      | ) 1 - ÁF                                 | REAS PO | R MUNICÍP      | 10 2 -Resultado_final 3 - Qualitativo      | LISTA FINAL (+)                    |           |                               |                   |                              |         |               |               |          | . 1011550 181 |             |                            |
| Digite |                                          |         |                |                                            |                                    |           |                               |                   |                              |         |               |               |          |               |             | <b> </b>                   |

## • Selecione o seu município no filtro da coluna "Município".

| н           | <b>ゔ</b> ヽゔヽ゠                                                    |                        |                                         |            |               |              |                                       | Ferramentas de Ta                  | abela      | (                               | CÁLCULO DO I              | UCTI 2025 - Excel           | I                 |                       |                         |                            |          |                                                        |                           |               |
|-------------|------------------------------------------------------------------|------------------------|-----------------------------------------|------------|---------------|--------------|---------------------------------------|------------------------------------|------------|---------------------------------|---------------------------|-----------------------------|-------------------|-----------------------|-------------------------|----------------------------|----------|--------------------------------------------------------|---------------------------|---------------|
| Arquiv      | o Página Inicial                                                 | Inserir Lay            | out da Página                           | Fórmulas   | Dados         | Revisã       | o Exibir                              | Design                             | Q (        | O que você deseja fa            | izer                      |                             |                   |                       |                         |                            |          |                                                        |                           |               |
| Colar<br>Ár | Recortar<br>Copiar -<br>Pincel de Format<br>rea de Transferência | Calibri<br>N I S       | • 11 •<br>• •   ⊞ •   <u>⊅</u><br>Fonte | A A ·      |               | ≫ -<br>•≣ •≣ | Puebrar T<br>Mesclar e<br>Alinhamento | fexto Automaticam<br>Centralizar → | ente Geral | •<br>% 000 \$% \$%<br>Número 5≩ | Formatação<br>Condicional | Formatar como<br>• Tabela • | Normal<br>Cálculo | Bom<br>Célui<br>Estil | la de Ve                | Incorreto<br>Célula Vincu. | Neutra   | <ul> <li>▲</li> <li>▼</li> <li>▼</li> <li>▼</li> </ul> | Inserir Excluir<br>Célula | Formatar<br>s |
| E1          | • I >                                                            | $\land \checkmark f_x$ | NOME_ÁREA                               | (UC/TI)    |               |              |                                       |                                    |            |                                 |                           |                             |                   |                       |                         |                            |          |                                                        |                           |               |
|             | A B                                                              | с                      | D                                       |            |               | E            |                                       |                                    | F          | G                               | н                         |                             |                   | 1                     |                         |                            |          |                                                        | J                         | к             |
| 1 FIC       | ) 🔄 Shape * 👻                                                    | FID_UCTI_F             | Area_UCTI_ 👻                            | NOME_ÁF    | REA (UC/TI)   |              |                                       |                                    | Classe     | Categoria                       | ▼ FC                      | MUNICÍPIO                   |                   |                       |                         |                            | Ţ        | mn_calc_h                                              | <b>–</b> n                | nn_calc_k     |
| 2           | 126 Polygon                                                      | 78                     | 1080,905332                             | PARABUB    | URE           |              |                                       |                                    | TI         | REGULARIZADA                    | 0,                        | 7 ÁGUA BOA                  |                   | Ź↓ <u>C</u> la        | assificar de A a        | Ζ                          |          |                                                        | 739859,9428               | 7409,48       |
| 3           | 272 Polygon                                                      | 187                    | 401,750741                              | Reserva Pa | articular do  | Patrimôr     | nio Natural F                         | Reserva Rama                       | UC         | RPPN                            | 0                         | 2 ÁGUA BOA                  |                   | ZL Cla                | assificar de <u>Z</u> a | A                          |          |                                                        | 739859,9428               | 7409,48       |
| 4           | 133 Polygon                                                      | 81                     | 13999,5019                              | Parque Est | tadual Crist  | alino        |                                       |                                    | UC         | PARQUE                          | 0,                        | 7 ALTA FLORE                | STA               | Ch.                   | assificar por Co        | or.                        |          |                                                        | 896227,3593               | 8949,60       |
| 5           | 254 Polygon                                                      | 171                    | 0,056774                                | Reserva Pa | articular do  | Patrimôr     | nio Natural (                         | Cristalino III                     | UC         | RPPN                            | 0                         | 2 ALTA FLORE                | STA               | -                     |                         |                            |          |                                                        | 896227,3593               | 8949,60       |
| 6           | 265 Polygon                                                      | 179                    | 692,208207                              | Reserva Pa | articular do  | Patrimô      | nio Natural L                         | ote Cristalino                     | UC         | RPPN                            | 0,                        | 2 ALTA FLORES               | STA               | T <sub>X</sub> Lin    | mpar Filtro de '        | 'MUNICIPIO"                |          |                                                        | 896227,3593               | 8949,60       |
| 7           | 12 Polygon                                                       | 7                      | 9154,540219                             | Área de Pr | roteção Am    | biental C    | órrego Boia                           | deiro e Gordura                    | UC         | APA                             | 0,                        | 2 ALTO ARAGU                | JAIA              | Filt                  | trar por Cor            |                            | Þ        |                                                        | 512077.0412               | 5104,         |
| 8           | 22 Polygon                                                       | 11                     | 14983,81998                             | Área de Pr | roteção Am    | biental d    | o Ribeirão d                          | o Sapo                             | UC         | APA                             | 0,                        | 2 ALTO ARAGU                | AIAU              | <u>F</u> ilt          | tros de Texto           |                            | •        | Clia                                                   | ie em 📕                   | 5104,         |
| 9           | 38 Polygon                                                       | 22                     | 15524,26638                             | Área de Pr | roteção Am    | biental R    | ibeirão Claro                         | o, Água Emendad                    | la UC      | APA                             | 0,                        | 2 ALTO ARAGU                | JAIA              |                       |                         |                            | 0        |                                                        |                           | 5104          |
| 0           | 40 Polygon                                                       | 24                     | 49028,76566                             | Área de Pr | roteção Am    | biental R    | io Araguaia-                          | Córrego Rico-Co                    | ut UC      | APA                             | 0,                        | 2 ALTO ARAGU                | JAIA              | Pe                    | squisar                 |                            | ~        | "Sele                                                  | ecionar                   | tudo" e.      |
| 1           | 175 Polygon                                                      | 109                    | 214,17135                               | Parque M   | unicipal do   | Córrego I    | Boiadeiro                             |                                    | UC         | PARQUE                          | 0,                        | 7 ALTO ARAGU                | JAIA              |                       | ✓ (Seleciona            | r Tudo)                    | ^        |                                                        |                           |               |
| 2           | 219 Polygon                                                      | 149                    | 1548,047985                             | Parque Zo  | ológico Mu    | nicipal da   | a Lagoa dos \                         | /eados                             | UC         | PARQUE                          | 0,                        | 7 ALTO ARAGU                | JAIA              |                       | AGOA BO                 | RESTA                      |          | depc                                                   | ois. mar                  | aue o 104,    |
| 3           | 105 Polygon                                                      | 67                     | 117014,3798                             | MARÃIWA    | ATSEDE        |              |                                       |                                    | TI         | REGULARIZADA                    | 0,                        | 7 ALTO BOA V                | ISTA              |                       | ALTO ARA                | GUAIA                      |          |                                                        |                           | +6,68         |
| 4           | 41 Polygon                                                       | 24                     | 1,437115                                | Área de Pr | roteção Am    | biental R    | io Araguaia-                          | Córrego Rico-Co                    | ut UC      | APA                             | 0,                        | 2 ALTO GARÇA                | AS                |                       | ALTO BOA                | VISTA                      |          | seu i                                                  | municíp                   | 3861,72       |
| 15          | 35 Polygon                                                       | 20                     | 42473,12342                             | Área de Pr | roteção Am    | biental N    | lascentes do                          | Rio Paraguai                       | UC         | APA                             | 0,                        | 2 ALTO PARAG                | GUAI              |                       | ALTO GAR                | ÇAS                        |          |                                                        |                           | 1845,94       |
| 6           | 6 Polygon                                                        | 5                      | 16012,65386                             | Área de Pr | roteção Am    | biental C    | achoeira do                           | Ribeirão da Laje                   | d(UC       | APA                             | 0,                        | 2 ALTO TAQUA                | ARI               |                       | ALTO FAR                | UARI                       |          | exe                                                    | mplo).                    | 1747,         |
| 17          | 23 Polygon                                                       | 12                     | 30632,301                               | Área de Pr | roteção Am    | biental d    | o Ribeirão d                          | o Sapo (margem                     | d UC       | APA                             | 0,                        | 2 ALTO TAQUA                | ARI               |                       | APIACÁS                 |                            | ~        |                                                        | 175501,9852               | 1747,         |
| 8           | 33 Polygon                                                       | 19                     | 36737,32047                             | Área de Pr | roteção Am    | biental N    | lascente do l                         | Rio Araguaia                       | UC         | APA                             | 0,                        | 2 ALTO TAQUA                | ARI               | <                     |                         |                            | >        |                                                        | 175501,9852               | 1747,         |
| 9           | 209 Polygon                                                      | 139                    | 87,926194                               | Parque Na  | atural Munic  | cipal Nas    | cente do Rio                          | Taquari                            | UC         | PARQUE                          | 0                         | 7 ALTO TAQUA                | ARI               |                       |                         |                            |          |                                                        | 175501,9852               | 1747,         |
| 20          | 1 Polygon                                                        | 1                      | 4846,301285                             | APIAKÁ D   | O PONTAL E    | ISOLADO      | os                                    |                                    | TI         | DECLARADA                       | 0,                        | 4 APIACÁS                   |                   |                       |                         | OK                         | Cancelar |                                                        | 2054349,892               | 20477,5       |
| 21          | 4 Polygon                                                        | 3                      | 0,006407                                | Área de Pr | reservação i  | Ambient      | al Santa Rosa                         | 9                                  | UC         | APA                             | 0                         | 2 APIACÁS                   |                   |                       |                         |                            | .:       |                                                        | 2054349,892               | 20477,5       |
| 22          | 99 Polygon                                                       | 63                     | 477386,4956                             | KAYABI     |               |              |                                       |                                    | TI         | REGULARIZADA                    | 0,                        | 7 APIACÁS                   |                   |                       |                         |                            |          |                                                        | 2054349,892               | 20477,5       |
| 23          | 180 Polygon                                                      | 111                    | 878875,018                              | Parque Na  | acional do Ju | uruena       |                                       |                                    | UC         | PARQUE                          | 0                         | 7 APIACÁS                   |                   |                       |                         |                            |          |                                                        | 2054349,892               | 20477,5       |
| M           | 247 Polygon                                                      | 167                    | 109667 2053                             | Recenza Fr | eb esinòlos   | Aniacás      |                                       |                                    | LIC        | RESEC                           |                           | 1 ΑΡΙΑCÁS                   |                   |                       |                         |                            |          |                                                        | 2054349 892               | 20477 5       |

Clique em "Selecionar tudo" e, depois, marque o seu município (exemplo). 

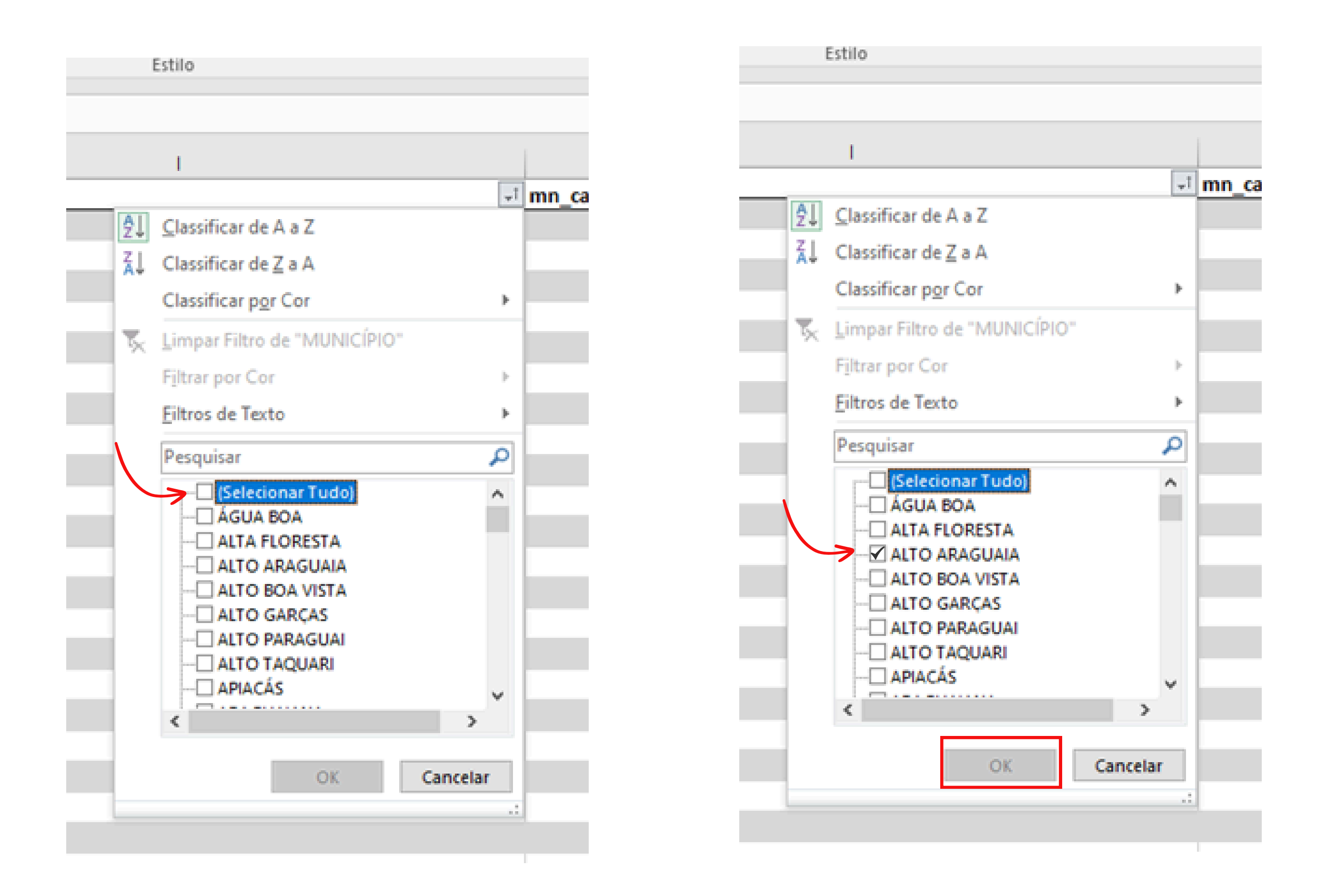

As Unidades de Conservação e/ou Terras Indígenas existentes em seu município serão listadas com suas

respectivas áreas, fatores de correção, além da área total do município e dos mapas disponíveis no link do INTERMAT.

| E    | 1 5.      | °∂- ∓                                                  |                        |                                       |                              |                    |                                    | Ferramentas de Tab                     | ela         |                           | CÁL             | CULO DO IU                 | ICTI 2025 - Exce         | I.     |                           |        |                          |                   |             |               |                |                                         | Œ                                      | – ø >                                 | ĸ |
|------|-----------|--------------------------------------------------------|------------------------|---------------------------------------|------------------------------|--------------------|------------------------------------|----------------------------------------|-------------|---------------------------|-----------------|----------------------------|--------------------------|--------|---------------------------|--------|--------------------------|-------------------|-------------|---------------|----------------|-----------------------------------------|----------------------------------------|---------------------------------------|---|
| Arqu | iivo      | Página Inicial                                         | Inserir L              | ayout da Página.                      | Fórmulas                     | Dados Rev          | isão Exibir                        | Design                                 | Q           | O que você des            | seja fazer.     |                            |                          |        |                           |        |                          |                   |             |               |                |                                         | Entra                                  | ar 🔉 Compartilhar                     |   |
| Cola | Area de T | ecortar<br>opiar 👻<br>incel de Format<br>Transferência | Calibri<br>tação N I   | - 11<br><u>5</u> -   ⊞ -   ≤<br>Fonte | • A* A*                      | = = <b>.</b>       | Alinhamento                        | Texto Automaticamen<br>e Centralizar 👻 | te Gera     | I<br>▼ % 000 5%<br>Número | *<br>400 F<br>5 | Formatação<br>ondicional ≁ | Formatar com<br>Tabela * | Normal | Bom<br>Célula d<br>Estilo | e Ve C | ncorreto<br>Télula Vincu | Neutra<br>Entrada | ×<br>•<br>• | Inserir Exclu | iir Formatar   | ∑ AutoSoma<br>↓ Preencher<br>ℓ Limpar • | a AZN<br>Classif<br>e Filtra<br>Edição | icar Localizar e<br>ar * Selecionar * | ^ |
| E1   |           | · · : >                                                | $\langle -\sqrt{-f_X}$ | NOME_ÁREA                             | A (UC/TI)                    |                    |                                    |                                        |             |                           |                 |                            |                          |        |                           |        |                          |                   |             |               |                |                                         |                                        |                                       | ۷ |
| 1    | A<br>ID   | B<br>• Shape • •                                       | C                      | D<br>• Area_UCTI_ •                   | NOME_ÁR                      | REA (UC/TI)        | E                                  | <b>T</b>                               | F<br>Classe | G<br>▼ Categoria          | ٣               | H<br>FC T                  | MUNICÍPIO                |        | 1                         |        |                          | T                 | mn_calc_h   | J<br>v        | K<br>mn_calc_k | :<br>• n                                | L<br>nn_obs 👻                          | M<br>mapa_pdf                         | F |
| 7    | 1         | L2 Polygon                                             |                        | 7 9154,54021                          | 9 Área de Pi                 | roteção Ambienta   | l Córrego Boia                     | deiro e Gordura                        | JC          | APA                       |                 | 0,2                        | 2 ALTO ARAG              | AIAU   |                           |        |                          |                   |             | 512077,0412   |                | 5104,3693                               |                                        | https://intergeo.in                   |   |
| 8    | 2         | 22 Polygon                                             | 1                      | 1 14983,8199                          | 8 Area de Pi<br>8 Área de Pi | roteção Ambienta   | l do Ribeirão (<br>I Ribeirão Clar | to Sapo<br>xo, Água Emondada           | JC<br>JC    | APA                       |                 | 0,2                        | 2 ALTO ARAG              |        |                           |        |                          |                   |             | 512077,0412   |                | 5104,3693                               |                                        | https://intergeo.ii                   |   |
| 10   | 4         | 0 Polygon                                              | 2                      | 4 49028.7656                          | 6 Área de Pi                 | roteção Ambienta   | l Rio Araguaia                     | -Córrego Rico-Cout                     | JC          | APA                       |                 | 0,2                        | ALTO ARAG                |        |                           |        |                          |                   |             | 512077,0412   |                | 5104,3693                               |                                        | https://intergeo.ir                   |   |
| 11   | 17        | 75 Polygon                                             | 10                     | 9 214,1713                            | 5 Parque Mi                  | unicipal do Córres | o Boiadeiro                        | concept new court                      | JC          | PARQUE                    |                 | 0,7                        | 7 ALTO ARAG              | UAIA   |                           |        |                          |                   |             | 512077,0412   |                | 5104,3693                               |                                        | https://intergeo.ir                   |   |
| 12   | 21        | 19 Polygon                                             | 14                     | 9 1548,04798                          | 5 Parque Zo                  | ológico Municipa   | I da Lagoa dos                     | Veados                                 | JC          | PARQUE                    |                 | 0,7                        | 7 ALTO ARAG              | JAIA   |                           |        |                          |                   |             | 512077,0412   |                | 5104,3693                               |                                        | https://intergeo.in                   | 4 |
| 325  |           |                                                        |                        |                                       |                              |                    |                                    |                                        |             |                           |                 |                            |                          |        |                           |        |                          |                   |             |               |                |                                         |                                        |                                       |   |
| 326  |           |                                                        |                        |                                       |                              |                    |                                    |                                        |             |                           |                 |                            |                          |        |                           |        |                          |                   |             |               |                |                                         |                                        |                                       |   |
| 327  |           |                                                        |                        |                                       |                              |                    |                                    |                                        | (           | Coluna                    | a co            | m —                        |                          |        |                           |        |                          |                   |             |               |                |                                         |                                        |                                       |   |
| 328  |           |                                                        |                        |                                       |                              |                    |                                    |                                        |             |                           |                 |                            |                          |        |                           |        |                          |                   |             |               |                |                                         |                                        |                                       |   |
| 329  |           |                                                        |                        |                                       |                              |                    |                                    |                                        | i           | nform                     | acõ             | óes d                      | e UC e                   | • TI — |                           |        |                          |                   |             |               |                |                                         |                                        |                                       |   |
| 330  |           |                                                        |                        |                                       |                              |                    |                                    |                                        |             |                           | - 3 -           |                            |                          |        |                           |        |                          |                   |             |               |                |                                         |                                        |                                       |   |
| 332  |           |                                                        |                        |                                       |                              |                    |                                    |                                        |             |                           |                 |                            | -                        |        |                           |        |                          |                   |             |               |                |                                         |                                        |                                       |   |
| 333  |           |                                                        |                        |                                       |                              |                    |                                    |                                        |             |                           |                 |                            |                          |        |                           |        |                          |                   |             |               |                |                                         |                                        |                                       | 1 |
| 334  |           |                                                        |                        |                                       |                              |                    |                                    |                                        |             |                           |                 |                            |                          |        |                           |        |                          |                   |             |               |                |                                         |                                        |                                       |   |
| 335  |           |                                                        |                        |                                       |                              |                    |                                    |                                        |             |                           |                 |                            |                          |        |                           |        |                          |                   |             |               |                |                                         |                                        |                                       |   |
| 336  |           |                                                        |                        |                                       |                              |                    |                                    |                                        |             |                           |                 |                            |                          |        |                           |        |                          |                   |             |               |                |                                         |                                        |                                       |   |
| 337  |           |                                                        |                        |                                       |                              |                    |                                    |                                        |             |                           |                 |                            |                          |        |                           |        |                          |                   |             |               |                |                                         |                                        |                                       |   |

UC: UNIDADES DE CONSERVAÇÃO TI: TERRA INDÍGENA

### Caso existam UCs no município, verifique se foram atendidos os indicadores qualitativos na aba "3-Qualitativo".

| E    | ᠳ᠂᠅᠂᠂                        |                                  |                                  |                              | PLANILHA CALCULO IUCTI_2025.xlsx - Excel |                                    |                  |                               |                                          |                                                                |                    |              |                                       |             |            |         | 団 – ⊡ X        |          |                           |             |                             |                    |  |
|------|------------------------------|----------------------------------|----------------------------------|------------------------------|------------------------------------------|------------------------------------|------------------|-------------------------------|------------------------------------------|----------------------------------------------------------------|--------------------|--------------|---------------------------------------|-------------|------------|---------|----------------|----------|---------------------------|-------------|-----------------------------|--------------------|--|
| Arqu | uivo Página Inicial Inse     | erir Layout da P                 | ágina Fórmulas                   | Dados Revisã                 | o Exibir                                 | Design $Q$ O que você deseja fazer |                  |                               |                                          |                                                                |                    |              |                                       |             |            |         |                |          | Entrar 🞗 Compartilhar     |             |                             |                    |  |
|      | u X Recortar<br>□ ⊡ Copiar → | Calibri                          | • 10 • A A =                     | ≡ = ≫                        | F Quebrar Tex                            | to Automaticamente                 | Geral            | -                             | ₽<br>₽                                   | Normal                                                         | Bo                 | om           | Incorreto                             | ) Neu       | tra        | ▲<br>▼  |                |          | ∑ AutoSoma<br>↓ Preencher | Ž Ž         | P                           |                    |  |
| Cola | ar 💉 Pincel de Formatação    | N I <u>S</u> -                   | ∃ •   <u>^</u> • <u>A</u> •   ≡  |                              | 🖶 Mesclar e C                            | entralizar 🔻                       | <b>₩</b> • % 000 | €,0 ,00 Form<br>,00 →,0 Condi | iatação Formatar co<br>icional Tabela    | omo Cálculo                                                    | Cé                 | ilula de Ve. | Célula Vi                             | ncu Entra   | ada        | Ŧ       | nserir Excluir | Formatar | 🧶 Limpar 🔻                | e Filtrar - | Localizar e<br>Selecionar * |                    |  |
|      | Área de Transferência        | Font                             | e G                              | ,                            | Alinhamento                              | 5                                  | Número           | Ea Contai                     | leionai labela                           |                                                                |                    | Estilo       |                                       |             |            |         | Célula         | 15       |                           | Edicão      | Selectorial                 | ~                  |  |
| M1   |                              | f_x Qualit                       | tativo ponderado (Q              | GUCN)                        |                                          |                                    |                  |                               |                                          |                                                                |                    |              |                                       |             |            |         |                |          |                           | 1           |                             | ~                  |  |
|      | A                            | В                                | с                                | D                            | E                                        | F                                  | G                | H                             | 4   1                                    | J                                                              | к                  | L            | М                                     | N           | 0          | Р       | Q              | R        | S I                       | U           | v                           | 1                  |  |
| 1    | MUNICIPIO                    | TERMO DE<br>COOPERAÇÃ<br>TECNICA | PARTICIPAÇÃO<br>EFETIVA CONSELHO | PLANO DE GESTAO<br>MUNICIPAL | UC MUNICIPA                              | L UC ESTADUAL                      |                  | RAL TOTA                      | AL de<br>C<br>C<br>C<br>C<br>Conselho PE | <ul> <li>Termo de<br/>Cooperação</li> <li>Técnica -</li> </ul> | Plano de<br>Gestão | Qualitativo  | Qualitativo<br>ponderado<br>(QGUCN) 🚽 | QGUCN X 0,3 |            |         |                |          |                           |             |                             |                    |  |
| 2    | JUÍNA                        | 0                                | 1                                | 1                            | 1                                        | 0                                  | 0                | 1                             | L 1                                      | 0                                                              | 1                  | 2            | 1                                     | 0,3         |            |         |                |          |                           |             |                             |                    |  |
| 3    | SAPEZAL                      | 0                                | 1                                | 1                            | 1                                        | 0                                  | 0                | 1                             | l 1                                      | 0                                                              | 1                  | 2            | 1                                     | 0,3         |            |         |                |          |                           |             |                             |                    |  |
| 4    | LA BELA DA SANTÍSSIMA TRI    | INDAD 1                          | 1                                | 0                            | 0                                        | 1                                  | 0                | 1                             | 1 1                                      | 1                                                              | 0                  | 2            | 1                                     | 0,3         |            |         |                |          |                           |             |                             |                    |  |
| 5    | MARCELÂNDIA                  | 0                                | 1                                | 1                            | 2                                        | 0                                  | 0                | 2                             | 2 0,5                                    | 0                                                              | 1                  | 1,5          | 0,75                                  | 0,225       |            |         |                |          |                           |             |                             |                    |  |
| 6    | CUIABÁ                       | 0                                | 0                                | 1                            | 1                                        | 7                                  | 3                | 1                             | 1 0                                      | 0                                                              | 1                  | 1            | 0,5                                   | 0,15        |            |         |                |          |                           |             |                             |                    |  |
| 7    | CURVELÂNDIA                  | 0                                | 0                                | 1                            | 1                                        | 0                                  | 0                | 1                             | L 0                                      | 0                                                              | 1                  | 1            | 0,5                                   | 0,15        |            |         |                |          |                           |             |                             |                    |  |
| 8    | LUCAS DO RIO VERDE           | 0                                | 0                                | 1                            | 2                                        | 0                                  | 0                | 2                             | 2 0                                      | 0                                                              | 1                  | 1            | 0,5                                   | 0,15        |            |         |                |          |                           |             |                             |                    |  |
| 9    | NOVA MUTUM                   | 0                                | 0                                | 1                            | 1                                        | 0                                  | 0                | 1                             | 0                                        | 0                                                              | 1                  | 1            | 0,5                                   | 0,15        |            |         |                |          |                           |             |                             | <u> </u>           |  |
| 10   | NOVA UBIRATA                 | 0                                | 1                                | 0                            | 0                                        | 1                                  | 0                | 1                             | . 1                                      | 0                                                              | 0                  | 1            | 0,5                                   | 0,15        |            |         |                |          |                           |             |                             |                    |  |
| 11   | SANTA CRUZ DO XINGU          | 0                                | 1                                | 0                            | 0                                        | 1                                  | 0                | 1                             | 1                                        | 0                                                              | 0                  | 1            | 0,5                                   | 0,15        |            |         |                |          |                           |             |                             | <u>⊢</u>           |  |
| 12   |                              | 0                                | 0                                | 1                            | 3                                        | 1                                  | 0                | 4                             |                                          | 0                                                              | 1                  | 1            | 0,5                                   | 0,15        |            |         |                |          |                           |             |                             | <u> </u>           |  |
| 14   |                              | 0                                | 0                                | 0                            | 0                                        | 0                                  | 0                | U                             |                                          | 0                                                              | 0                  | 0            | 0                                     | 0           |            |         |                |          |                           |             |                             | $\left  - \right $ |  |
| 14   |                              | 0                                | 0                                | 0                            | 0                                        | 0                                  | 1                | L<br>2                        |                                          | 0                                                              | 0                  | 0            | 0                                     | 0           |            |         |                |          |                           |             |                             |                    |  |
| 15   |                              | 0                                | 0                                | 0                            | 6                                        | 2                                  | 1                |                               |                                          | 0                                                              | 0                  | 0            | 0                                     | 0           |            |         |                |          |                           |             |                             |                    |  |
| 17   |                              | 0                                | 0                                | 0                            | 0                                        | 0                                  | 0                | 0                             |                                          | 0                                                              | 0                  | 0            | 0                                     | 0           |            |         |                |          |                           |             |                             |                    |  |
| 18   |                              | 0                                | 0                                | 0                            | 1                                        | 0                                  | 0                | 1                             |                                          | 0                                                              | 0                  | 0            | 0                                     | 0           |            |         |                |          |                           |             |                             |                    |  |
| 19   | ALTO PARAGUAI                | 0                                | 0                                | 0                            | 0                                        | 1                                  | 0                | - 1                           | 0                                        | 0                                                              | 0                  | 0            | 0                                     | 0           |            |         |                |          |                           |             |                             |                    |  |
| 20   | ALTO TAQUARI                 | 0                                | 0                                | 0                            | 4                                        | 0                                  | 0                | 4                             | 4 0                                      | 0                                                              | 0                  | 0            | 0                                     | 0           |            |         |                |          |                           |             |                             |                    |  |
| 21   | APIACÁS                      | 0                                | 0                                | 0                            | 0                                        | 2                                  | 3                | 5                             | 5 0                                      | 0                                                              | 0                  | 0            | 0                                     | 0           |            |         |                |          |                           |             |                             |                    |  |
| 22   | ARAGUAIANA                   | 0                                | 0                                | 0                            | 0                                        | 2                                  | 0                | 2                             | 2 0                                      | 0                                                              | 0                  | 0            | 0                                     | 0           |            |         |                |          |                           |             |                             |                    |  |
| 23   | ARAGUAINHA                   | 0                                | 0                                | 0                            | 0                                        | 0                                  | 0                | 0                             | 0 0                                      | 0                                                              | 0                  | 0            | 0                                     | 0           |            |         |                |          |                           |             |                             |                    |  |
| 24   | ARAPUTANGA                   | 0                                | 0                                | 0                            | 0                                        | 0                                  | 0                | C                             | 0 0                                      | 0                                                              | 0                  | 0            | 0                                     | 0           |            |         |                |          |                           |             |                             |                    |  |
| 25   | ARENÁPOLIS                   | 0                                | 0                                | 0                            | 0                                        | 0                                  | 0                | 0                             | 0 0                                      | 0                                                              | 0                  | 0            | 0                                     | 0           |            |         |                |          |                           |             |                             |                    |  |
| 26   | ARIPUANĂ                     | 0                                | 0                                | 0                            | 0                                        | 2                                  | 0                | 2                             | 2 0                                      | 0                                                              | 0                  | 0            | 0                                     | 0           |            |         |                |          |                           |             |                             |                    |  |
| 27   | BARÃO DE MELGAÇO             | 0                                | 0                                | 0                            | 0                                        | 2                                  | 1                | 3                             | 3 0                                      | 0                                                              | 0                  | 0            | 0                                     | 0           |            |         |                |          |                           |             |                             |                    |  |
| 28   | BARRA DO BUGRES              | 0                                | 0                                | 0                            | 0                                        | 0                                  | 0                | C                             | 0 0                                      | 0                                                              | 0                  | 0            | 0                                     | 0           |            |         |                |          |                           |             |                             |                    |  |
| 29   | BARRA DO GARÇAS              | 0                                | 0                                | 0                            | 0                                        | 2                                  | 0                | 2                             | 2 0                                      | 0                                                              | 0                  | 0            | 0                                     | 0           |            |         |                |          |                           |             |                             |                    |  |
| 30   | BOA ESPERANÇA DO NOR         | TE O                             | 0                                | 0                            | 0                                        | 2                                  | 0                | 2                             | 2 0                                      | 0                                                              | 0                  | 0            | 0                                     | 0           |            |         |                |          |                           |             |                             |                    |  |
| 31   | BOM JESUS DO ARAGUAI         | <b>A</b> 0                       | 0                                | 0                            | 0                                        | 0                                  | 0                | C                             | 0                                        | 0                                                              | 0                  | 0            | 0                                     | 0           |            |         |                |          |                           |             |                             |                    |  |
| 32   | BRASNORTE                    | 0                                | 0                                | 0                            | 0                                        | 0                                  | 0                | C                             | 0                                        | 0                                                              | 0                  | 0            | 0                                     | 0           |            |         |                |          |                           |             |                             |                    |  |
| 33   | CACERES                      | 0                                | 0                                | 0                            | 0                                        | 1                                  | 3                | 4                             | t 0                                      | 0                                                              | 0                  | 0            | 0                                     | 0           | _          |         |                |          |                           |             |                             | <u> </u>           |  |
| 34   | CAMPINÁPOLIS                 | 0                                | 0                                | 0                            | 0                                        | 0                                  | 0                | C                             | 0                                        | 0                                                              | 0                  | 0            | 0                                     | 0           |            |         |                |          |                           |             |                             | <u> </u>           |  |
| 35   | CAMPO NOVO DO PARECI         | IS 0                             | 0                                | 0                            | 0                                        | 0                                  | 0                | 0                             | 0                                        | 0                                                              | 0                  | 0            | 0                                     | 0           |            |         |                |          |                           |             |                             | <u>⊢</u>           |  |
| 30   | CAMPO VERDE                  | 0                                | 0                                | 0                            | 0                                        | 3                                  | 0                | 3                             |                                          | 0                                                              | 0                  | 0            | 0                                     | 0           |            |         |                |          |                           |             |                             |                    |  |
| 37   |                              | 0                                | 0                                | 0                            | 0                                        | 0                                  | 0                | 0                             |                                          | 0                                                              | 0                  | 0            | 0                                     | 0           |            |         |                |          |                           |             |                             |                    |  |
| 20   |                              | 0                                | 0                                | 0                            | 0                                        | 0                                  | 0                |                               |                                          | 0                                                              | 0                  | 0            | 0                                     | 0           |            |         |                |          |                           |             |                             |                    |  |
| 40   | CADUNDA                      | 0                                | 0                                | 0                            | 0                                        | 0                                  | 0                |                               |                                          | 0                                                              | 0                  | 0            | 0                                     | 0           |            |         |                |          |                           |             | _                           |                    |  |
| 40   |                              | 0                                | 0                                | 0                            | 0                                        | 0                                  | 0                |                               |                                          | 0                                                              | 0                  | 0            | 0                                     | 0           |            |         |                |          |                           |             | _                           | -                  |  |
| 411  |                              |                                  | 2 -Resultado final               | 3 . Qualitativo              |                                          |                                    | 0                | L L                           |                                          | U                                                              |                    |              | U                                     | U U         |            |         |                |          |                           |             |                             |                    |  |
| Pron | to                           |                                  |                                  | J - Quantativo               | LISTA FINAL                              |                                    |                  |                               |                                          |                                                                | : [                | · I          |                                       | Média: 0,05 | 1056338 Co | ontagen | n:143 Soma     | : 7,25   |                           | -           | +                           | 90%                |  |

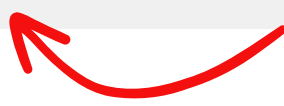

## • Na planilha "2- Resultado final", localizar o valor calculado da Representatividade Física da TI (RFTI), o valor da Representatividade Física da UC (RFUC) e o somatório de RFTI e RFUC.

| Ferramentas de Tabela                                                                |                    |            |              |               |              |             |            |                 |                    |                 |                           | PLANILHA CALCULO IUCTI_2025.xlsx - Excel |                |       |         |   |          |         |                                 |                                       |        |              |                                  | <b>A</b> –            | o x           |               |  |
|--------------------------------------------------------------------------------------|--------------------|------------|--------------|---------------|--------------|-------------|------------|-----------------|--------------------|-----------------|---------------------------|------------------------------------------|----------------|-------|---------|---|----------|---------|---------------------------------|---------------------------------------|--------|--------------|----------------------------------|-----------------------|---------------|---------------|--|
| Arquivo Página Inicial Inserir Layout da Página Fórmulas Dados Revisão Exibir Design |                    |            |              |               |              |             |            |                 |                    | Q O que v       | ♀ O que você deseja fazer |                                          |                |       |         |   |          |         |                                 |                                       |        |              |                                  | Entrar 🤱 Compartilhar |               |               |  |
|                                                                                      | 👢 👗 Recortar       |            | Calibri      | - 14          | - A A =      | = = %       | ·- 📴 Q     | Quebrar Tex     | to Automaticamente | Geral           | •                         |                                          |                | ſ     | Normal  | E | Bom      |         | Incorreto Neutr                 | a                                     |        |              |                                  | AutoSoma              | A<br>Z        | $\rho$        |  |
| Cola                                                                                 | → 🖻 Copiar 👻<br>ar |            | NI           | s -   = -   { |              | = = =       |            | /lesclar.e.C    | entralizar 🔹       | <u>∽</u> ~ % 00 | o €0 00                   | Formataçã                                | ăo Formatar co | omo 🚺 | Cálculo |   | Célula d | le Ve   | Célula Vincu Entra              | da –                                  | Inseri | ir Excluir   | Formatar                         | Preencher *           | Classificar   | Localizar e   |  |
| *                                                                                    | Pincel de Fe       | ormatação  |              |               |              |             |            | , incontraction |                    | - <i>1</i> 0    | ,00 -9,0                  | Condicion                                | al 🔹 Tabela 🔻  | - L   |         |   |          |         |                                 | · · · · · · · · · · · · · · · · · · · | · ·    | *            | ÷ 🦉                              | Limpar *              | e Filtrar ▼ S | elecionar •   |  |
| _                                                                                    | Area de Transferen |            |              | Fonte         | Ear I        |             | Alinha     | imento          | La.                | Numer           | 0 B                       |                                          |                |       |         |   | Estilo   |         |                                 |                                       |        | Celula       | 15                               |                       | Edição        | ~             |  |
| AA                                                                                   | 2 🔻 :              | ×          | $\sqrt{f_x}$ | IUCTI         |              |             |            |                 |                    |                 |                           |                                          |                |       |         |   |          |         |                                 |                                       |        |              |                                  |                       |               | ~             |  |
|                                                                                      | R                  | 5          | ;            | т             | U            | J           |            | v               | V                  | ×               | Y                         |                                          | z              |       | AA      |   | AB       | AC      | AD                              | A                                     | ΑE     | AF           | AG                               |                       | AH            | Al AJ         |  |
| 1 0                                                                                  | do TIN             |            |              |               |              | Cálculo do  | UCN        |                 |                    |                 |                           | (                                        | álculo do IUC  | ті    |         |   |          |         | RANKING 2025 F                  | Resultado Final                       |        |              | Ra                               | nking 202             | 4             |               |  |
| 2                                                                                    | TIN                | ✓ RFU      | JC 👻         | RFTUCN 👻      | RFTUCN       | X (0,7)     | QGL        | JCN X 0,3       | ✓ UC ✓             | UCN 👻           | UCN +1                    | rin 🖃                                    | %IUCTI         |       | IUCTI   | Ψ |          | posicao | Município                       | 💌 ІUСТІ                               | Ţ.     | posicao      | MUINICIPIO                       |                       | исті 🚽        | ī l           |  |
| 3                                                                                    | 0,00231            | 0,00       | 011          | 0,00029       | 0,00         | 020         |            | 0               | 0,00020            | 0,0003          | 0,0026                    | 0                                        | 0,00903        |       | 0,00027 |   |          |         | 1 JUÍNA                         |                                       | 0,1459 | 5            | 1 COMODORO                       |                       | 0,1367        | 5             |  |
| 4                                                                                    | 0,00000            | 0,01       | 109          | 0,02972       | 0,02         | 081         |            | 0               | 0,02081            | 0,0297          | 0,0297                    | 2                                        | 0,10323        |       | 0,00310 |   |          |         | 2 APIACAS<br>2 TANGARÁ DA SERRA |                                       | 0,1370 |              | 2 JUINA                          |                       | 0,1323        | j             |  |
| 6                                                                                    | 0.82416            | 0,05       | 000          | 0,09931       | 0,08         | 992<br>000  |            | 0               | 0,0000             | 0,0333          | 0,0555                    | 6                                        | 2,86229        |       | 0.08587 |   |          |         | 4 COMODORO                      |                                       | 0,105  | 2            | 4 TANGARÁ DA SERI                | RA                    | 0,1127        | 2             |  |
| 7                                                                                    | 0,00000            | 0,00       | 000          | 0,00000       | 0,00         | 000         |            | 0               | 0,00000            | 0,0000          | 0,0000                    | 0                                        | 0.00001        |       | 0,00000 |   |          |         | 5 NOVO SANTO ANTÔNIO            |                                       | 0,1042 | 2            | 5 GAÚCHA DO NOR                  | TE                    | 0,1059        | i – – – – – – |  |
| 8                                                                                    | 0,00000            | 0,04       | 603          | 0,12337       | 0,08         | 636         | <u> </u>   | 0               | 0,08636            | 0,1234          | 0,1233                    | 7                                        | 0,42847        |       | 0,01285 |   |          |         | 6 SAPEZAL                       |                                       | 0,1029 | э (          | 6 SANTA CRUZ DO X                | INGU                  | 0,1049        | 5             |  |
| 9                                                                                    | 0,00000            | 0,09       | 537          | 0,25564       | 0,17         | 895         | 1          | 0               | 0,17895            | 0,2556          | 0,2556                    | 4                                        | 0,88784        |       | 0,02664 |   |          |         | 7 SANTA CRUZ DO XINGU           |                                       | 0,1009 | 5            | 7 RONDOLÂNDIA                    |                       | 0,1029        | 1             |  |
| 10                                                                                   | 0,36953            | 0,35       | 285          | 0,94581       | 0,66         | 207         |            | 0               | 0,66207            | 0,9458          | 1,3153                    | 4                                        | 4,56817        |       | 0,13705 |   |          |         | 8 ALTO BOA VISTA                |                                       | 0,0859 | э ;          | 8 CONQUISTA D'OE                 | STE                   | 0,1013        | 4             |  |
| 11                                                                                   | 0,00000            | 0,00       | 113          | 0,00304       | 0,00         | 213         | ÷          | 0               | 0,00213            | 0,0030          | 0,0030                    | 4                                        | 0,01055        |       | 0,00032 |   |          |         | 9 GAÚCHA DO NORTE               |                                       | 0,0807 | 7            | 9 APIACÁS                        |                       | 0,1008        | <u>i</u>      |  |
| 12                                                                                   | 0,41636            | 0,01       | 086          | 0,02911       | 0,02         | 038         |            | 0               | 0,02038            | 0,0291          | 0,4454                    | 8                                        | 1,54714        |       | 0,04641 |   |          | 1       | 10 RONDOLANDIA                  |                                       | 0,0786 | 5 1          | 0 FELIZ NATAL                    |                       | 0,0968        |               |  |
| 13                                                                                   | 0,03965            | 0,04       | 472          | 0,11988       | 0,08         | 392<br>000  |            | 0               | 0,08392            | 0,1199          | 0,1595                    | 5<br>Q                                   | 0,55403        |       | 0,01662 |   |          |         | 12 CONDUISTA D'OESTE            |                                       | 0,077  | + 1.<br>2 1' | 2 PEIXOTO DE AZEVI               | 500                   | 0,0964        | 2             |  |
| 15                                                                                   | 0.37794            | 0,00       | 020          | 0.02735       | 0.01         | 915         | •          | 0               | 0.01915            | 0.0274          | 0,4053                    | 0                                        | 1,40760        |       | 0.04223 |   |          | 1       | 13 FELIZ NATAL                  |                                       | 0.0737 | 7 1          | 3 QUERÊNCIA                      |                       | 0.0884        | e             |  |
| 16                                                                                   | 0,00000            | 0,00       | 199          | 0,00534       | 0,00         | 374         | ·          | 0               | 0,00374            | 0,0053          | 0,0053                    | 4                                        | 0,01855        |       | 0,00056 |   |          | 1       | 14 CUIABÁ                       |                                       | 0,0737 | 7 1          | 4 CAMPINÁPOLIS                   |                       | 0,0844        | 4             |  |
| 17                                                                                   | 0,03208            | 0,00       | 000          | 0,00000       | 0,00         | 000         | <b>*</b>   | 0               | 0,00000            | 0,0000          | 0,0320                    | 8                                        | 0,11142        | 1     | 0,00334 |   |          | 1       | 15 NOVA NAZARÉ                  |                                       | 0,0735 | 5 1          | 5 ALTO TAQUARI                   |                       | 0,0820        | 5             |  |
| 18                                                                                   | 0,28640            | 0,00       | 000          | 0,00000       | 0,00         | 000         |            | 0               | 0,00000            | 0,0000          | 0,2864                    | 0                                        | 0,99468        |       | 0,02984 |   |          | 1       | 16 PEIXOTO DE AZEVEDO           |                                       | 0,0716 | 5 1          | 6 SAPEZAL                        |                       | 0,0765        | 4             |  |
| 19                                                                                   | 0,00000            | 0,03       | 825          | 0,10252       | 0,07         | 177         | · ·        | 0               | 0,07177            | 0,1025          | 0,1025                    | 2                                        | 0,35606        |       | 0,01068 |   |          | 1       | 17 VILA BELA DA SANTISSIMA TRIN | IDADE                                 | 0,0693 | 3 1          | 7 CAMPO NOVO DO                  | S PARECIS             | 0,0635        | <u> </u>      |  |
| 20                                                                                   | 0,61725            | 0,00       | 000          | 0,00000       | 0,00         | 000         |            | 0               | 0,00000            | 0,0000          | 0,6172                    | 5                                        | 2,14372        |       | 0,06431 |   |          | 1       | 18 QUERENCIA                    |                                       | 0,0674 | 4 1          | 8 ARIPUANA                       | -                     | 0,058         | ·             |  |
| 21                                                                                   | 0,46442            | 0,00       | 712          | 0,00000       | 0,00         | 212         |            | 0               | 0,00000            | 0,0000          | 0,4644                    | 2                                        | 0.15934        |       | 0,04839 |   |          |         | 20 NOVA LIBIRATĂ                |                                       | 0,064: | 1 2          |                                  | 2                     | 0,054         | 4             |  |
| 23                                                                                   | 0.02707            | 0.00       | 000          | 0.00000       | 0.00         | 000         |            | 0               | 0.00000            | 0.0000          | 0.0270                    | 7                                        | 0.09402        | i -   | 0.00282 |   |          |         | 21 NOVO MUNDO                   |                                       | 0.0596 | 5 2          | 1 BARRA DO GARCA                 | s                     | 0.0531        | 5             |  |
| 24                                                                                   | 0,02458            | 0,00       | 000          | 0,00000       | 0,00         | 000         | <u> </u>   | 0               | 0,00000            | 0,0000          | 0,0245                    | 8                                        | 0,08538        | 1     | 0,00256 |   |          | 2       | 22 COTRIGUAÇU                   |                                       | 0,0581 | 1 2          | 2 COLNIZA                        |                       | 0,0463        | 4             |  |
| 25                                                                                   | 0,33792            | 0,00       | 000          | 0,00000       | 0,00         | 000         |            | 0               | 0,00000            | 0,0000          | 0,3379                    | 2                                        | 1,17359        |       | 0,03521 |   |          | 2       | 23 COLNIZA                      |                                       | 0,0537 | 7 2          | 3 ALTO ARAGUAIA                  |                       | 0,046         | 3             |  |
| 26                                                                                   | 0,00000            | 0,06       | 379          | 0,17099       | 0,11         | 969         |            | 0               | 0,11969            | 0,1710          | 0,1709                    | 9                                        | 0,59383        |       | 0,01781 |   |          |         | 24 MARCELÂNDIA                  |                                       | 0,0527 | 7 24         | 4 CANARANA                       |                       | 0,0462        | 3             |  |
| 27                                                                                   | 0,00000            | 0,00       | 004          | 0,00010       | 0,00         | 007         | ÷          | 0               | 0,00007            | 0,0001          | 0,0001                    | 0                                        | 0,00036        |       | 0,00001 |   |          | 2       | 25 CAMPO NOVO DO PARECIS        |                                       | 0,0484 | 4 2          | 5 GENERAL CARNEI                 | RO                    | 0,0459        | 3             |  |
| 28                                                                                   | 0,09006            | 0,06       | 368          | 0,17069       | 0,11         | 948         |            | 0               | 0,11948            | 0,1707          | 0,2607                    | 5                                        | 0,90558        |       | 0,02717 | _ |          |         | 26 ARIPUANA                     |                                       | 0,0464 | 4 2          | 6 MATUPA                         |                       | 0,0444        | 3             |  |
| 23                                                                                   | 0,00000            | 0,00       | 754          | 0,00017       | 0,00         | 179         |            | 0               | 0,00012            | 0,0002          | 0,0001                    | /<br>g                                   | 1 79095        |       | 0,00002 |   |          |         | 27 BARKA DU GAKÇAS              |                                       | 0,0422 | 2 2          | 7 BRASNORTE<br>8 SANTA TEREZINHA |                       | 0,0424        | 2             |  |
| 31                                                                                   | 1.00000            | 0,10       | 000          | 0.00000       | 0,20         | 000         |            | 0               | 0,00000            | 0.0000          | 1.0000                    | 0                                        | 3,47299        |       | 0.10419 |   |          |         | 29 CANARANA                     |                                       | 0.0352 | 2 2          | 9 SÃO JOSÉ DO XING               | SÚ                    | 0.0385        | 5             |  |
| 32                                                                                   | 0,06089            | 0,00       | 000          | 0,00000       | 0,00         | 000         | · · · · ·  | 0               | 0,00000            | 0,0000          | 0,0608                    | 9                                        | 0,21148        |       | 0,00634 |   |          |         | 30 GENERAL CARNEIRO             |                                       | 0,0350 | 0 3          | 0 PORTO ALEGRE DO                | D NORTE               | 0,0368        | 3             |  |
| 33                                                                                   | 0,74077            | 0,00       | 000          | 0,00000       | 0,00         | 000         | ·          | 0               | 0,00000            | 0,0000          | 0,7407                    | 7                                        | 2,57270        |       | 0,07718 |   |          | 3       | 31 MATUPÁ                       |                                       | 0,0339 | 9 3          | 1 CUIABÁ                         |                       | 0,0366        | 3             |  |
| 34                                                                                   | 0,28228            | 0,10       | 285          | 0,27568       | 0,19         | 298         |            | 0               | 0,19298            | 0,2757          | 0,5579                    | 6                                        | 1,93778        |       | 0,05813 |   |          |         | 32 NOBRES                       |                                       | 0,0323 | 3 3          | 2 PARANATINGA                    |                       | 0,0363        | 3             |  |
| 35                                                                                   | 0,02601            | 0,17       | 419          | 0,46692       | 0,32         | 685         | ÷          | 0,15            | 0,47685            | 0,6812          | 0,7072                    | 2                                        | 2,45615        |       | 0,07368 |   |          | 3       | SANTA TEREZINHA                 |                                       | 0,0303 | 3 3          | 3 RIBEIRÃO CASCAL                | HEIRA                 | 0,0350        | 5             |  |
| 36                                                                                   | 0,00000            | 0,00       | 562          | 0,01506       | 0,01         | 054         |            | 0,15            | 0,16054            | 0,2293          | 0,2293                    | 5                                        | 0,79652        |       | 0,02390 | _ |          |         | 34 RIBEIRAO CASCALHEIRA         |                                       | 0,0301 | 1 3          | 4 SAO FELIX DO ARA               | GUAIA                 | 0,0342        | 4             |  |
| 38                                                                                   | 0,00301            | 0,00       | 693          | 0,01857       | 0,01         | 300         |            | 0               | 0,01300            | 0,0186          | 0,0215                    | 8                                        | 0,07494        |       | 0,00225 |   |          |         | SS BRASNORTE                    |                                       | 0,0298 | 5 3          | 5 SANTO ANTONIO L                | DOLESTE               | 0,0330        |               |  |
| 39                                                                                   | 0,70780            | 0,00       | 000          | 0,00000       | 0,00         | 000         |            | 0               | 0,00000            | 0,0000          | 0,7078                    | 4                                        | 2,43817        |       | 0.08067 |   |          |         | 37 PORTO ALEGRE DO NORTE        |                                       | 0,023  | + 5<br>1 3   | 7 NOVO MUNDO                     |                       | 0,0319        | 4             |  |
| 40                                                                                   | 0,33614            | 0,00       | 000          | 0,00000       | 0,00         | 000         | r          | 0               | 0,00000            | 0,0000          | 0,3361                    | 4                                        | 1,16742        |       | 0,03502 |   |          |         | 38 PARANATINGA                  |                                       | 0,0281 | 1 3          | 8 NOBRES                         |                       | 0,0283        | e             |  |
| 41                                                                                   | 0,19717            | 0,00       | 000          | 0,00000       | 0,00         | 000         |            | 0               | 0,00000            | 0,0000          | 0,1971                    | 7                                        | 0,68476        |       | 0,02054 |   |          | 3       | 39 COCALINHO                    |                                       | 0,0272 | 2 3          | 9 GUARANTÃ DO NO                 | ORTE                  | 0,0269        | 1             |  |
| 42                                                                                   | 0,00000            | 0,03       | 290          | 0,08819       | 0,06         | 173         |            | 0               | 0,06173            | 0,0882          | 0,0881                    | 9                                        | 0,30627        |       | 0,00919 |   |          | 4       | 40 SÃO FÉLIX DO ARAGUAIA        |                                       | 0,0271 | 1 4          | 0 JUARA                          |                       | 0,0254        | 1             |  |
| 43                                                                                   | 0,00000            | 0,00       | 151          | 0,00406       | 0,00         | 284         | 1          | 0               | 0,00284            | 0,0041          | 0,0040                    | 6                                        | 0,01409        |       | 0,00042 |   |          | 4       | 1 NOVA LACERDA                  |                                       | 0,0271 | 1 4          | 1 MARCELÂNDIA                    |                       | 0.0252        |               |  |
| 44                                                                                   | 0,18552            | 0,00       | 000          | 0,00000       | 0,00         | 000         | ·          | 0               | 0,00000            | 0,0000          | 0,1855                    | 2                                        | 0,64432        |       | 0,01933 |   |          | 4       | ALTO TAQUARI                    |                                       | 0,0266 | 5 4          | 2 COCALINHO                      | Mo                    | vime          | nto occ       |  |
| 45                                                                                   | 0,96742            | 0,00       | 001          | 0,0003        | 0,00         | 002         |            | 0,3             | 0,30002            | 0,4286          | 1,3960                    | 6                                        | 4,84835        |       | 0,14545 |   |          | 4       | +5 SANTO ANTONIO DO LESTE       |                                       | 0,0252 | 4            |                                  |                       |               | 116 6330      |  |
| 47                                                                                   | 0.12724            | 0,00       | 000          | 0.00000       | 0.00         | 000         |            | 0               | 0.00000            | 0,0000          | 0,2131                    | 4                                        | 0,44192        |       | 0,01326 |   |          | -       | 15 CURVELÂNDIA                  |                                       | 0.023  | 9 4          | 5 PORTO ESTRELA                  |                       |               |               |  |
| 48                                                                                   | 0,18439            | 0,00       | 003          | 0,00009       | 0.00         | 006         |            | 0,225           | 0,22506            | 0,3215          | 0,5059                    | 1                                        | 1,75701        |       | 0,05271 |   |          | 4       | 46 LUCAS DO RIO VERDE           |                                       | 0,0224 | 4 4          | 6 POXORÉO                        | bar                   | ra de         | rolader       |  |
| 49                                                                                   | 0,32518            | 0,00       | 000          | 0,00000       | 0,00         | 000         |            | 0               | 0,00000            | 0,0000          | 0,3251                    | 8                                        | 1,12936        |       | 0,03388 |   |          | 4       | 17 NOVA MUTUM                   |                                       | 0,0223 | 3 4          | 7 NOVA UBIRATÃ                   |                       |               |               |  |
| 50                                                                                   | 0,00000            | 0,00       | 000          | 0,00000       | 0,00         | 000         |            | 0               | 0,00000            | 0,0000          | 0,0000                    | 0                                        | 0,00002        |       | 0,00000 |   |          | 4       | 48 PONTES E LACERDA             |                                       | 0,0208 | в 4          | 8 LUCIARA                        | 001                   | 0 0 0 0       | ontro         |  |
| 4                                                                                    | →   1·             | - ÁREAS PO | OR MUN       | ICÍPIO 2 -Res | ultado_final | 3 - Qualita | tivo 🔶 LIS | STA FINAL       | . (+)              |                 |                           |                                          |                |       |         |   | 4        |         |                                 |                                       |        |              |                                  | par                   | aeno          | ontra a       |  |

Pronto

a m coluna do "IUCTI"

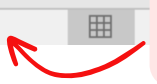

Gerência de Compensação Ambiental e Regularização Fundiária - GCARF Coordenadoria de Unidades de Conservação -CUCO Superintendência de Mudanças Climáticas e Biodiversidade - SUBIO

Governo de

Mato

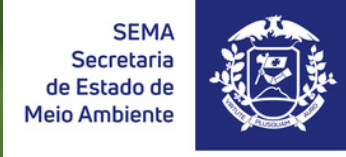